# Quick Guide "Scandibyg"

## Indledning:

For nem betjening af ventilationsanlægget har NILAN lavet denne Quick Guide.

### OBS:

Du kan altid komme tilbage til grundindstillingen. Hvis du er i tvivl om du har ændret noget du ikke skulle have gjort følg nedenstående:

(Hold tasterne "ESC" + "Pil up" nede i 5 sekunder.

RESTORE\_ENTER? vises nu i displayet på betjeningspanelet.

Tryk ENTER, ENTER (2 gange) og indkøringsindstillingerne vil blive genskabt. Tryk "ON" og anlægget vil starte)

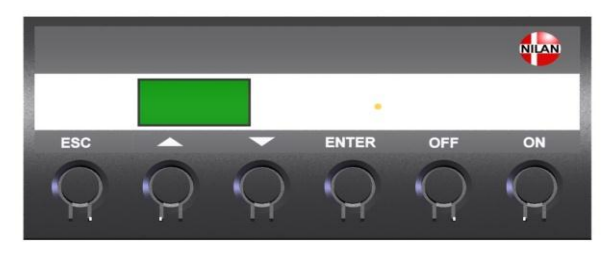

#### Fig. 1

- På CTS602 Panelet tryk:
- ESC for at gå et trin tilbage i menuen
- ▼▲ for at gå hhv. ned og op i menuen eller for at justere et aktiveret menupunkt
- ENTER for at aktivere et menupunkt
- ENTER for at bekræfte et menupunkt
- OFF for at slukke anlægget
- ON for at tænde anlægget

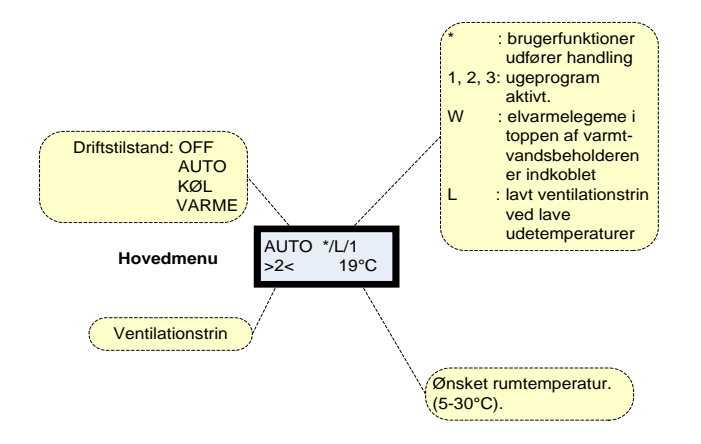

## **Betjeningspanelet:**

Via betjeningspanelet på Fig. 1, har du mulighed for at betjene ventilationsanlægget og indstille bl.a. ventilationshastigheden.

På panelet findes 6 betjeningsknapper, display og en gul lysdiode: Konstant gult lys = anlæg i drift Blinker gult = anlægget er i alarmtilstand

#### Pkt.1. Ved ALARM (gul diode blinker):

Tryk 2 gange ▲ til menuen "vis alarm". Tryk ENTER. Nu vil der være en kort beskrivelse af alarm typen og et alarm nummer. Se Alarmoversigten, hvordan du skal afhjælpe alarmen (findes i den "normale" betjeningsvejledning).

#### Pkt.2. Afstilling af alarm:

Tryk 2 gange  $\blacktriangle$  til menuen "vis alarm". Tryk 3 gange **ENTER**. Den gule lysdiode vil nu lyse konstant – og alarmen er slettet.

#### Pkt. 3. Ændring af ventilationshastighed:

Tryk 3 gange **ENTER** til det nuværende ventilationstrin >2< blinker. Værdien kan nu ændres ved at bladre ▲ eller ▼ til den ønskede hastighed. Tryk herefter **ENTER** og den nye hastighed er valgt.

## Udskiftning af filter:

Hver 3. måned komme en alarm som fortæller at der skal skiftes filter.

Filtrene kan udskiftes efter behov, normalt skal de udskiftes hver 3. måned.

For overvågning af serviceintervallerne kan filtervagten i CTS602 styringen benyttes.

Filtrene er placeret i toppen af ventilationsanlægget:

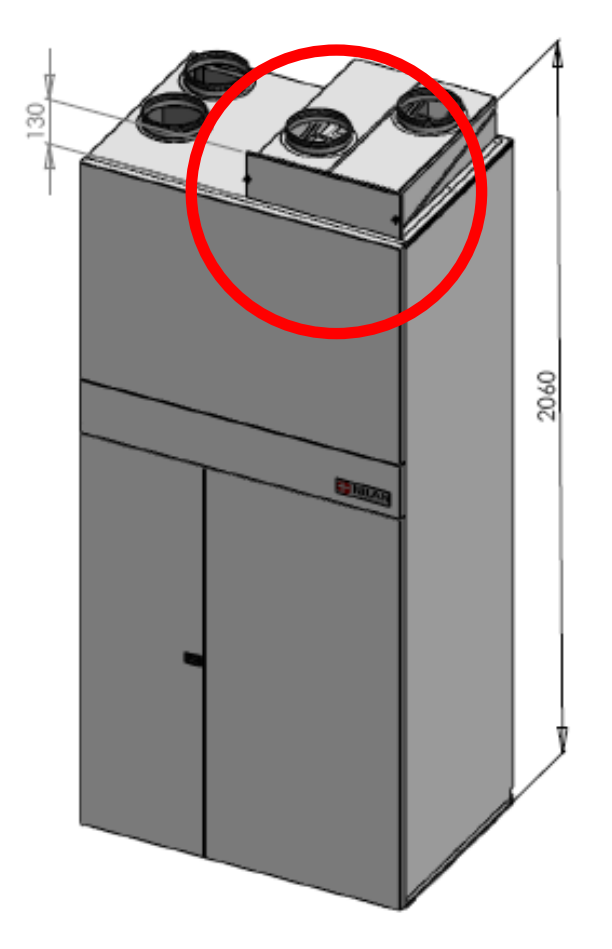

#### <u>Sådan gør du:</u>

- 1. Tryk OFF på betjeningspanelet.
- 2. Løsn fingerskruer (mrk.1)
- 3. Fjern filterlågen (mrk.2)
- 4. Træk de to filterrammer ud (mrk.3)
- 5. Udskiftning af filtrene.
- 6. Indsæt nye filterrammer.
- 7. Monter filterlågen
- 8. Fingerskruer påskrues.
- 9. Tryk ON på betjeningspanelet.
- 10. Afstil alarm se Pkt. 2.

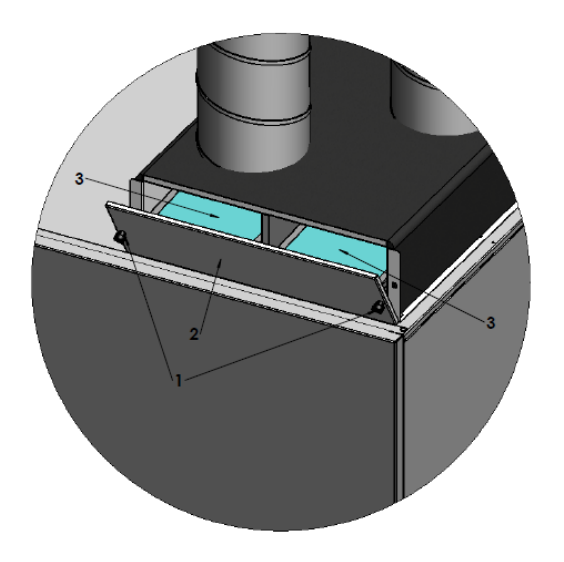